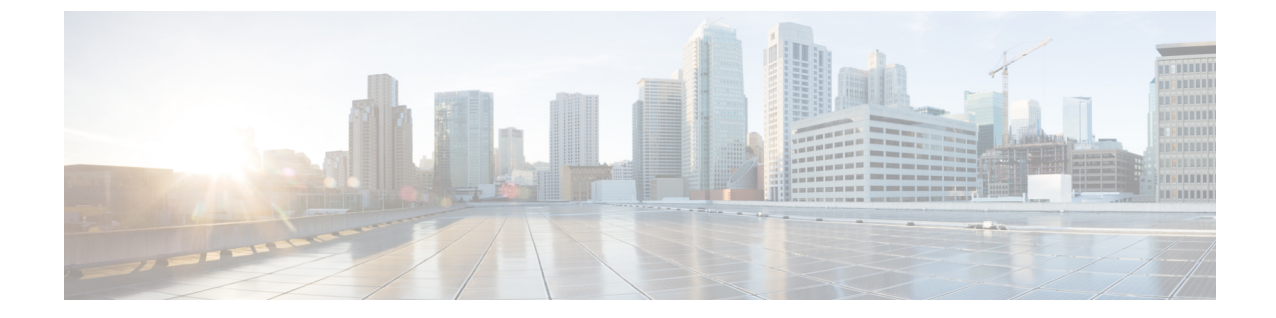

# IVR および電話サービスを使用したネイ ティブ電話機の移行

- IVR および電話サービスを使用したネイティブ電話機の移行の概要 (1ページ)
- ・電話機移行の前提条件(5ページ)
- ・セルフプロビジョニング IVR を使用した電話機の移行タスクフロー (5ページ)
- ・電話機移行サービスを使用した電話機移行タスクフロー (12ページ)
- ・電話機移行レポートの表示(16ページ)
- Cisco Unified CM の管理インターフェイスを使用して電話機を移行 (16ページ)
- •移行シナリオ (17ページ)

# IVR および電話サービスを使用したネイティブ電話機の 移行の概要

電話機の移行機能は、Unified Communications Manager 特有の、簡単でわかりやすい Cisco IP 電 話移行ソリューションです。廃止または故障した電話機への置き換えコストと複雑さを最小限 に抑えるために使用されます。このソリューションを使用すると、エンドユーザまたは管理者 が、簡単なユーザインターフェイスですべての設定を古い電話機から新しい電話機に簡単に移 行できます。ソリューションは、電話機を移行する次の方法をサポートしています。

- ・セルフプロビジョニング IVR サービスの使用
- ・電話移行サービスの使用
- ・Cisco Unified CM の管理インターフェイスの使用

次の表では、さまざまな電話機移行オプションを簡単に比較しています。

|                                 | セルフプロビジョニン<br>グ IVR サービスの使用                                                                            | 電話移行サービスの使<br>用                                                                                    | Unified CM の管理イン<br>ターフェイスの使用                                                                                                    |
|---------------------------------|----------------------------------------------------------------------------------------------------|----------------------------------------------------------------------------------------------------|----------------------------------------------------------------------------------------------------|
| エンドユーザまたは管<br>理者が駆動する電話機<br>の移行 | エンドユーザ (セル<br>フービス)                                                                                    | エンドユーザ (セル<br>フービス)                                                                                | 管理者                                                                                                    |
| 要自動登録                           | п                                                                                                    | 不可                                                                                                 | 不可                                                                                                    |
| 移行手順                            | <ul> <li>・新しい電話機の自動登録</li> <li>・セルフプロビジョ<br/>ニング IVR 番号の<br/>ダイヤル</li> <li>・音声プロンプトに<br/>従う</li> </ul> | <ul> <li>・新しい電話機を<br/>ネットワークに差<br/>し込む</li> <li>・プライマリ内線お<br/>よび PIN のキー入<br/>力 (オプション)</li> </ul> | <ul> <li>Cisco Unified CM<br/>の管理インター<br/>フェイスへのサイ<br/>ンイン</li> <li>古い電話機の[電<br/>話設定]ページ<br/>の、[電話機を移<br/>行する]オプショ<br/>ン</li> <li>新しい電話機のタ<br/>イプ(モデル&amp;プ<br/>ロトコル)と MAC<br/>アドレスを入力</li> </ul> |
| 管理者の関与                          | 中                                                                                                    | 低                                                                                                  | 大きい                                                                                                    |

#### 表1:異なる電話機の移行オプションと検討事項

\_\_\_\_\_

(注) セルフプロビジョニングIVRサービスと電話機移行サービスを使用した電話機の移行では、セルフサービスとしてのエンドユーザによる電話機の移行が容易です。管理者は、これらの方法を使用して、エンドユーザまたは一般電話機(ロビー電話機など)に代わって電話機を移行できます。

(注) 電話の移行中に、エンドユーザが暗証番号を覚えていない場合は、管理者がエンドユーザに 対して、必要に応じてセルフ ケア ポータルにログインして暗証番号を変更してください。

## 電話機移行用の企業パラメータ

移行は、[エンタープライズパラメータの設定]ページで次の2つのパラメータによって異なります。

・エンドユーザに代替電話機をプロビジョニングする場合:既存の電話機の保持(デフォルトオプション)の選択、またはそのエンドユーザの既存の電話機の削除を選択できます。
 [既存の電話機を保持]オプションを選択した場合、移行中に古い電話機が移行済みとしてマークされ、[電話機の検索とリスト]ページでフィルタリングして移行レポートを生成できます。

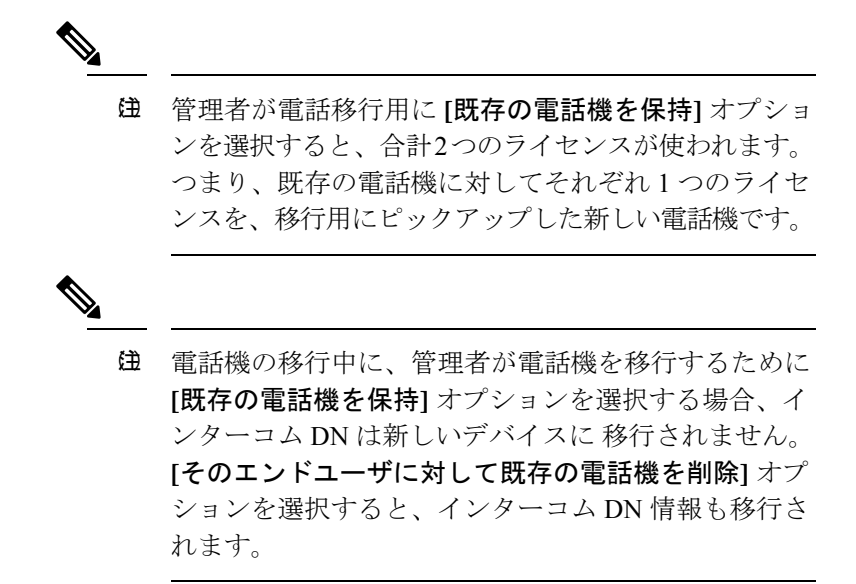

- ・移行された電話機のセキュリティプロファイル: このオプションは、電話機の移行中に、 移行済み電話機に適用されるセキュリティプロファイルのタイプ(古い電話機はセキュア モード)を決定します。非セキュアプロファイルを選択すると、デバイスは非セキュア モードになります。
- ・電話機の移行ユーザ ID プロンプト: このパラメータは、ユーザがセルフサービス ユーザ ID を使用して電話機の移行を続行できるかどうか、またはプライマリ内線番号を使用で きるかどうかを決定します。[エンドユーザセルフサービスユーザ ID を使用] オプション を選択した場合、エンドユーザは、電話の移行を実行する前に、固有のセルフサービス ユーザ IDを入力するようプロンプトされます。[エンドユーザプライマリ内線番号を使用] オプションを選択した場合は、プライマリ内線番号の入力後に電話機を移行できます。こ のモードでは、異なるルートパーティションに同じ DN が存在する場合、IVR または電話 機移行サービスを使用した電話機の移行はできません。

デフォルト値は、[エンドユーザ プライマリ内線を使用]です。

安全な電話移行を容易にするために、次の Standard Universal Phone セキュリティプロファイル テンプレートが追加されています。古い電話機のセキュリティプロファイルに基づいて、新し い電話機は次の新しいプロファイルのいずれかを選択します。

- Universal Device Template セキュリティ プロファイル 非セキュア
- Universal Device Template セキュリティプロファイル 認証済み
- Universal Device Template セキュリティ プロファイル 暗号化済み
- Universal Device Template セキュリティ プロファイル 暗号化済み Device\_TFTP

• Universal Device Template - セキュリティ プロファイル - 暗号化済み EC 優先

次の表は、電話機の移行後に新しいデバイスのセキュリティプロファイルのマッピングを示し ます。

| 古いセキュリティ                                         | 新しいマップされ<br>たプロファイル名 |                |                     |                                                                               |
|--------------------------------------------------|----------------------|----------------|---------------------|-------------------------------------------------------------------------------|
| [デバイスセキュ<br>リティモード<br>(Device Security<br>Mode)] | TFTP 暗号化設定           | Transport Type | キー順序                |                                                                               |
| 非セキュア                                            | いいえ                  | ТСР            | RSA                 | Universal Device<br>Template - セキュ<br>リティ プロファ<br>イル - 非セキュア                  |
| 認証済み                                             | アクセス                 | TLS            | RSA                 | Universal Device<br>Template - セキュ<br>リティ プロファ<br>イル – 認証済み                   |
| 暗号化済み                                            | アクセス                 | TLS            | RSA                 | Universal Device<br>Template - セキュ<br>リティ プロファ<br>イル-暗号化済み                    |
| 暗号化済み                                            | 対応                   | TLS            | RSA                 | Universal Device<br>Template - セキュ<br>リティ プロファ<br>イル - 暗号化済み<br>- Device_TFTP |
| 暗号化済み                                            | 対応                   | TLS            | EC 優先、RSA<br>バックアップ | Universal Device<br>Template - セキュ<br>リティ プロファ<br>イル - 暗号化済み<br>- Device_TFTP |
| 暗号化済み                                            | アクセス                 | TLS            | EC 優先、RSA<br>バックアップ | Universal Device<br>Template - セキュ<br>リティ プロファ<br>イル - 暗号化済み<br>EC 優先         |

表2:電話機のセキュリティ プロファイルの移行データ

# 電話機移行の前提条件

#### セルフプロビジョニング IVR の使用

エンドユーザが移行でセルフプロビジョニングを使用できるようにする前に、次の設定を構成 する必要があります。

- •自動登録の有効化
- •エンドユーザには、プライマリ内線番号が必要です。プライマリDNが電話機またはデバイス上で常に回線1であることを確認します。
- エンドユーザは、ユニバーサル回線テンプレート、ユニバーサルデバイステンプレート、および自己プロビジョニングが有効になっているユーザプロファイルまたは機能グループ テンプレートに関連付ける必要があります。
- ・適切な「CTIルートポイント」と「アプリケーションユーザ」の設定が選択されていることを確認します。
- ・セルフプロビジョニングの IVR サービスを有効にします。

#### 電話移行サービスの使用

エンドユーザが移行で電話移行サービスを使用できるようにする前に、次の設定を構成する必 要があります。

- 自動登録の無効化
- ・エンドユーザには、プライマリ内線番号が必要です。プライマリDNが電話機またはデバイス上で常に回線1であることを確認します。
- ・サポートされる電話機モデル: 88XX、78XX、8832、および7832。
- ・サポートされている電話機のバージョンは、リリース 12.8.1 以上です。

# セルフプロビジョニング IVR を使用した電話機の移行タ スクフロー

次のタスク フローを使用して、電話機の移行手順を説明します。

このワークフローを完了すると、セルフプロビジョニングのIVRサービスを設定したり、古いまたは異常な Cisco IP 電話を移行したり、移行された電話リストを追跡したりすることができます。

| Ŧ | П | 百 |
|---|---|---|
|   | L |   |
|   |   |   |

|               | コマンドまたはアクション                                                                                                    | 目的                                                                                                    |
|---------------|----------------------------------------------------------------------------------------------------|----------------------------------------------------------------------------------------------------|
| ステップ1         | セルフプロビジョニングのサービスの有効化(6<br>ページ)                                                                                                    | Cisco Unified Serviceability で、[セルフプロビジョニ<br>ングIVR (Self-Provisioning IVR)]サービスと[CTI<br>Manager (CTI Manager)]サービスを有効にしま<br>す。 |
| ステップ <b>2</b> | セルフプロビジョニングの自動登録の有効化 (7<br>ページ)                                                                                                    | セルフプロビジョニング用の自動登録パラメータを<br>有効にします。                                                                                             |
| ステップ3         | CTI ルート ポイントの設定 (7 ページ)                                                                                                    | セルフプロビジョニングのIVRサービスを処理する<br>ために、CTI ルートポイントを設定します。                                                                             |
| ステップ4         | CTI ルートポイントのディレクトリ番号を追加する<br>(8 ページ)                                                                                                    | ユーザが自動プロビジョニングIVRにアクセスする<br>ためにダイヤルインする内線番号を設定し、その内<br>線番号を CTI ルートポイントに関連付けます。                                                |
| ステップ5         | セルフプロビジョニングのアプリケーションユーザ<br>の設定 (8ページ)                                                                                                    | セルフプロビジョニングIVR向けのアプリケーショ<br>ンユーザの設定CTIルートポイントをアプリケーショ<br>ンユーザに関連付けます。                                                          |
| ステップ6         | セルフプロビジョニングのシステムの設定 (9ペー<br>ジ)                                                                                                    | 自己プロビジョニングシステムの設定を構成しま<br>す。                                                                                                   |
| ステップ1         | ユーザプロファイルでのセルフプロビジョニングの<br>有効化 (10ページ)                                                                                                    | ユーザが割り当てられているユーザプロファイルで<br>電話機をセルフプロビジョニングできるようにしま<br>す。                                                                       |
| ステップ8         | <ul> <li>次のいずれかの手順を使用して電話機を移行します。</li> <li>・セルフプロビジョニング IVR を使用した電話機の移行(管理者)(11ページ)</li> <li>・セルフプロビジョニング IVR を使用した電話機の移行(電話機ユーザ)(11ページ)</li> </ul> | 自分に適用される移行手順を選択します。セルフプ<br>ロビジョニングのIVRは、管理者または電話機のい<br>ずれかのユーザが電話機を移行する際に使用できま<br>す。                                           |
| ステップ9         | 電話機移行レポートの表示 (16ページ)                                                                                                    | 移行の後、移行された Cisco IP 電話を示すレポート<br>を表示します。                                                                                       |

# セルフプロビジョニングのサービスの有効化

セルフプロビジョニング機能をサポートするサービスをアクティブにするには、次の手順を使用します。セルフプロビジョニング用 IVR サービスと Cisco CTI Manager サービスの両方が実行されていることを確認します。

- ステップ1 Cisco Unified Serviceability から、[ツール (Tools)]>[サービスのアクティブ化 (Service Activation)]を選 択します。
- ステップ2 [サーバ (Server)] ドロップダウン リストからパブリッシャ ノードを選択し、[移動 (Go)] をクリックします。
- ステップ3 [CM サービス] で、Cisco CTI Manager を確認します。
- ステップ4 CTIサービスで、セルフプロビジョニングの IVR を確認します。
- ステップ5 [保存 (Save)] をクリックします。

## セルフプロビジョニングの自動登録の有効化

セルフプロビジョニングにこの手順を使用するためには、パブリッシャで自動登録パラメータ を設定する必要があります。

- ステップ1 Cisco Unified CM Administration で、[システム(System)]>[Cisco Unified CM(Cisco Unified CM)]を選 択します。
- **ステップ2** パブリッシャノードをクリックします。
- ステップ3 プロビジョニングされた電話機に適用するユニバーサルデバイステンプレートを選択します。
- ステップ4 プロビジョニングされた電話機の電話回線に適用するユニバーサル回線テンプレートを選択します。
- **ステップ5 開始ディレクトリ番号と終了ディレクトリ番号**フィールドを使用して、プロビジョニングされた電話機に 適用する一連のディレクトリ番号を入力します。
- ステップ6 [このCisco Unified CMでは自動登録は無効にする(Auto-registration Disabled on this Cisco Unified Communications Manager)] チェックボックスをオフにします。
- ステップ7 SIP 登録に使用するポートを確認します。ほとんどの場合、ポートをデフォルト設定から変更する必要は ありません。
- ステップ8 [保存(Save)]をクリックします。

### CTI ルート ポイントの設定

セルフプロビジョニング IVR 用の CTI ルート ポイントを設定するには、この手順を使用します。

- ステップ1 Cisco Unified CM Administration から、[デバイス(Device)]>[CTIルートポイント(CTI Route Point)] を 選択します。
- ステップ2 次のいずれかの手順を実行します。
  - a) [検索(Find)]をクリックし、既存のCTIルートポイントを選択します。
  - b) [新規追加(Add New)]をクリックして、新しい CTI ルート ポイントを作成します。

- **ステップ3** [デバイス名 (Device Name)]フィールドに、ルート ポイントを識別する一意の名前を入力します。
- **ステップ4** [デバイスプール (Device Pool)]ドロップダウンリストで、このデバイスのプロパティを指定するデバイ スプールを選択します。
- **ステップ5** [ロケーション(Location)] ドロップダウン リストから、この CTI ルート ポイントの適切なロケーション を選択します。
- ステップ6 [トラステッド リレーポイントを使用(Use Trusted Relay Point)]ドロップダウン リストから、Unified Communications Manager がこのメディア エンドポイントを使用してトラステッド リレー ポイント(TRP) デバイスを挿入するかどうかを選択します。デフォルト設定では、このデバイスに関連付けられている共 通デバイス設定の設定が使用されます。
- ステップ7 [CTIルートポイントの設定(CTI Route Point Configuration)] ウィンドウで、残りのフィールドに入力しま す。フィールドとその設定の詳細については、オンライン ヘルプを参照してください。
- ステップ8 [保存 (Save)] をクリックします。

### CTIルートポイントのディレクトリ番号を追加する

セルフプロビジョニング用のIVRにアクセスするためにユーザがダイヤルする内線番号を設定 するには、この手順を使用します。この内線を、セルフプロビジョニングに使用するCTIルー トポイントに関連付ける必要があります。

- ステップ1 Cisco Unified CM 管理(Cisco Unified CM Administration)から[デバイス(Device)]>[CTI ルート ポイント (CTI Route Point)]を選択します。
- ステップ2 [検索 (Find)]をクリックして、セルフプロビジョニング用に設定したCTIルートポイントを選択します。
- ステップ3 [割り当て(Association)] で、[回線 [1] 新しい DN の追加(Line [2] Add a new DN)] をクリックしま す。

[電話番号の設定(Directory Number Configuration)] ウィンドウが表示されます。

- **ステップ4** [ディレクトリ番号]フィールドで、セルフプロビジョニングの IVR サービスにアクセスするためにユーザ にダイヤルする内線番号を入力します。
- **ステップ5** [保存 (Save)] をクリックします。
- **ステップ6**[ディレクトリ番号設定(Directory Number Configuration)]ウィンドウの残りのフィールドに入力します。 フィールドとその設定の詳細については、オンライン ヘルプを参照してください。
- ステップ7 [保存 (Save)] をクリックします。

# セルフプロビジョニングのアプリケーションユーザの設定

セルフプロビジョニング IVR 用にアプリケーション ユーザを設定し、アプリケーション ユー ザに作成した CTI ルーティング ポイントを関連付ける必要があります。

- ステップ1 Cisco Unified CM Administration から、[ユーザ(User)]>[アプリケーション ユーザ(Application User)] を選択します。
- ステップ2 次のいずれかの手順を実行します。
  - a) 既存のアプリケーション ユーザを選択するには、[検索(Find)] をクリックして、アプリケーション ユーザを選択します。
  - b) 新しいアプリケーション ユーザを作成するには、[新規追加] をクリックします。
- **ステップ3**[ユーザ ID (User ID)]テキストボックスに、アプリケーションユーザの一意の名前を入力します。
- ステップ4 アプリケーションユーザの [BLF プレゼンス グループ (BLF Presence Group)]を選択します。
- **ステップ5** アプリケーション ユーザに作成した CTI ルーティング ポイントを関連付けるには、次の手順を実行します。
  - a) 作成した CTI ルーティング ポイントが、[使用可能なデバイス(Available Devices)] リスト ボックス に表示されない場合は、[別のルート ポイントを検索(Find More Route Points)] をクリックします。 作成した CTI ルーティング ポイントが、使用可能なデバイスとして表示されます。
  - b) [使用可能なデバイス(Available Devices)]リストで、セルフプロビジョニング用に作成した CTI ルートポイントを選択し、下向き矢印をクリックします。
     CTI ルート ポイントが [制御するデバイス(Controlled Devices)]リストに表示されます。
- **ステップ6** [アプリケーション ユーザの設定(Application User Configuration)] ウィンドウの他のフィールドを設定し ます。フィールドとその設定の詳細については、オンライン ヘルプを参照してください。
- ステップ7 [保存 (Save)] をクリックします。

### セルフプロビジョニングのシステムの設定

システムをセルフプロビジョニング用に設定するには、次の手順を使用します。セルフプロビジョニングは、ネットワーク内のユーザが管理者に連絡をとらずにIVRシステムを介して自分のデスクフォンを追加できる機能を提供します。

- (注) セルフプロビジョニング機能を使用するには、エンドユーザのユーザプロファイルでも該当 機能を有効にする必要があります。
- ステップ1 Cisco Unified CM Administration から、[ユーザ管理(User Management)]>[セルフプロビジョニング (Self-Provisioning)]を選択します。
- **ステップ2** セルフプロビジョニング IVR でエンド ユーザを認証するかどうかを設定するには、次のオプション ボタ ンのいずれかをクリックします。
  - [認証が必要(Require Authentication)]: セルフプロビジョニング IVR を使用するには、エンドユーザ が自分のパスワード、PIN、またはシステム認証コードを入力する必要があります。

- [認証は必要なし(No Authentication Required)]: エンドユーザは認証なしでセルフプロビジョニング IVR にアクセスできます。
- ステップ3 セルフプロビジョニング IVR で認証を要求するように設定されている場合、次のオプションボタンのいず れかをクリックして、IVR がエンドユーザを認証する方法を設定します。
  - •[エンドユーザのみを認証(Allow authentication for end users only)]: エンドユーザは自分のパスワー ドまたは PIN を入力する必要があります。
  - 「ユーザ(Password/PINの入力)および管理者(認証コードの入力)を認証(Allow authentication for users (via Password/PIN) and Administrators (via Authentication Code))]:エンドユーザは認証コードを入 力する必要があります。このオプションを選択した場合、認証コードとして、0から20桁までの整数 を[認証コード(Authentication Code)]テキストボックスに入力します。
- ステップ4 [IVR 設定(IVR Settings)]のリストボックスから、矢印を使用して IVR プロンプトで使用する言語を選択 します。使用可能な言語は、システムにインストールした言語パックによって異なります。追加の言語パッ クをダウンロードするには、cisco.com のダウンロード セクションを参照してください。
- ステップ5 [CTIルートポイント (CTI Route Points)]ドロップダウンリストから、セルフプロビジョニング IVR 用に 設定した CTI ルート ポイントを選択します。
- ステップ6 [アプリケーションユーザ(Application User)] ドロップダウン リストから、セルフプロビジョニング用に 設定したアプリケーション ユーザを選択します。
- ステップ7 [保存 (Save)] をクリックします。

# ユーザ プロファイルでのセルフプロビジョニングの有効化

ユーザが電話をセルフプロビジョニングできるようにするには、その機能が割り当てられてい るユーザプロファイルで有効になっている必要があります。

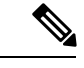

- (注) ユーザが使用しているユーザプロファイルがわからない場合は、[エンドユーザの設定(End User Configuration)]ウィンドウでユーザの設定を開き、[ユーザプロファイル(User Profile)] フィールドで正しいプロファイルを確認できます。
- **ステップ1** Cisco Unified CM Administration から、[ユーザ管理(User Management)]>[ユーザ設定(User Settings)]> [ユーザプロファイル(User Profile)]を選択します。
- ステップ2 [検索 (Find)] をクリックして、ユーザが割り当てられているユーザプロファイルを選択します。
- ステップ3 そのユーザ プロファイルにユニバーサル回線テンプレートとユニバーサル デバイス テンプレートを割り 当てます。
- ステップ4 セルフプロビジョニング用のユーザの設定
  - •**[エンドユーザの電話機のプロビジョニングを許可**(Allow End User to Provision their own phones)]の チェックボックスをオンにします。
  - ・ユーザがプロビジョニングできる電話機の数の制限を入力します。デフォルトは10です。

 ユーザがセルフプロビジョニングを使用して以前に割り当てられた電話機を無効にしたい場合は、古いデバイスのエンドユーザに関連付けられているユーザプロファイルページで、別のエンドユーザ に割り当てられている電話機の[別のエンドユーザーにすでに割り当てられている電話のプロビジョニングを許可する]設定を確認します。以前に割り当てられた電話機をユーザが再割り当てできるのは、古いデバイスに関連付けられているユーザプロファイル内でこのチェックボックスをオンにした場合のみです。

ステップ5 [保存(Save)]をクリックします。

### 電話機移行タスク

セルフプロビジョニング認証をセットアップした後、次の手順を実行して電話機を移行します。

#### セルフプロビジョニング IVR を使用した電話機の移行(管理者)

管理者はこの手順を使用して、エンドユーザの代わりに Cisco IP 電話を移行したり、一般的な 電話機 (ロビーフォンなど) を移行したりできます。

#### 始める前に

移行を進める前に、古い電話機が「未登録」状態になっていることを確認します。新しい電話 機をネットワークに接続して、電話機が登録されてから移行タスクを実行することができま す。移行が正常に完了すると、デバイスはユーザの電話設定データに再登録されます。

- ステップ1 セルフプロビジョニングの IVR に割り当てられている内線番号を新しい電話機からダイヤルします。
- ステップ22を押すと、既存の電話機が置き換え可能です。
- **ステップ3** エンドユーザの電話機または共通の電話のプライマリ内線番号の後にポンドキー (#)を入力します。
- ステップ4 認証コードの後にポンドキー(#)を入力します。

移行は、認証が正常に行われた後に開始されます。移行の後、電話機は、エンドユーザの古い電話から移 行された設定で再起動します。

#### セルフプロビジョニング IVR を使用した電話機の移行 (電話機ユーザ)

電話機のユーザはこの手順を使用して、新しい Cisco IP 電話に移行できます。

#### 始める前に

移行を進める前に、古い電話機が「未登録」状態になっていることを確認します。新しい電話 機をネットワークに接続して、電話機が登録されてから移行タスクを実行することができま す。移行が正常に完了すると、デバイスはユーザの電話設定データに再登録されます。 ステップ1 セルフプロビジョニングのIVRに割り当てられている内線番号を新しいCisco IP 電話からダイヤルします。

- ステップ22を押すと、既存の電話機が置き換え可能です。
- ステップ3 電話機のプライマリ内線番号の後にポンドキー(#)を入力します。
- ステップ4 ポンドキー(#)の後に PIN を入力します。

移行は、認証が正常に行われた後に開始されます。移行が正常に実行された後、電話機は古い電話から移 行された設定で再実行されます。

(注) 電話機を別のユーザに割り当てる場合、管理者がユーザの[ユーザプロファイルウィンドウで別のエンドユーザに割り当てられている電話機のプロビジョニングを許可]オプションが有効になっている場合、電話機のユーザは電話機を再プロビジョニングできます。このオプションについて管理者に問い合わせてください。

# 電話機移行サービスを使用した電話機移行タスクフロー

次のタスクフローを使用して、電話機移行サービスを使用した電話機の移行手順を説明しま す。

このワークフローを完了すると、古いまたは異常な Cisco IP 電話を移行したり、移行された電話リストを追跡したりすることができます。

| - |    |
|---|----|
| _ | 川天 |
| — |    |
| T |    |

|               | コマンドまたはアクション                                                                                                    | 目的                                                                          |
|---------------|----------------------------------------------------------------------------------------------------|-----------------------------------------------------------------------------|
| ステップ1         | 自動登録の無効化 (13ページ)                                                                                                    | 電話機の移行前に、自動登録パラメータを無効にします。                                                  |
| ステップ <b>2</b> | デフォルト電話機の負荷のセットアップ (13 ペー<br>ジ)                                                                                                    | 電話機の移行サービスの前に、デフォルトの電話機<br>の負荷を設定します。                                       |
| ステップ3         | セルフプロビジョニング認証の設定 (13 ページ)                                                                                                    | 必要なセルフプロビジョニング認証を設定します。                                                     |
| ステップ4         | <ul> <li>次のいずれかの手順を使用して電話機を移行します。</li> <li>・電話機移行サービスを使用した電話機の移行(管理者)(14ページ)</li> <li>・電話機移行サービス(電話機ユーザー)を使用して電話機を移行する(15ページ)</li> </ul> | 自分に適用される移行手順を選択します。電話機の<br>移行サービスは、管理者または電話機のいずれかの<br>ユーザが電話機を移行する際に使用できます。 |
| ステップ5         | 電話機移行レポートの表示 (16ページ)                                                                                                    | 移行の後、移行された Cisco IP 電話を示すレポート<br>を表示します。                                    |

### 自動登録の無効化

電話機移行サービスを使用するには、自動登録を無効にする必要があります。

- ステップ1 Cisco Unified CM Administration で、[システム] > [Cisco Unified CM] を選択します。
- **ステップ2** パブリッシャノードをクリックします。
- ステップ3 [このCisco Unified Communications Manager では自動登録は無効にする] チェックボックスをオンにします。
- ステップ4 SIP 登録に使用するポートを確認します。ほとんどの場合、ポートをデフォルト設定から変更する必要は ありません。
- ステップ5 [保存 (Save)]をクリックします。

### デフォルト電話機の負荷のセットアップ

電話機の移行サービスの前にデフォルトの電話機の負荷を設定するには、次の手順を使用しま す。

- **ステップ1** Cisco Unified CM Administration から、[デバイス]>[デバイスの設定]>[デバイスのデフォルト] を選択しま す。
- ステップ2 移行に必要な電話機モデルを選択します。
- ステップ3 電話機の負荷を入力し、電話機の負荷の[負荷の入れ替え]ボタンをクリックしてデフォルトの電話機の負荷になるようにします。
- ステップ4 [保存 (Save)]をクリックします。

# セルフプロビジョニング認証の設定

電話機移行サービスは、セルフ プロビジョニング システム設定を使用して、電話機を移行す る前にユーザを認証します。

- ステップ1 Cisco Unified CM Administration から、[ユーザ管理(User Management)]>[セルフプロビジョニング (Self-Provisioning)]を選択します。
- **ステップ2** セルフ プロビジョニングでエンド ユーザを認証するかどうかを設定するには、次のオプション ボタンの いずれかをクリックします。
  - 認証が必要: セルフ プロビジョニングを使用するには、エンド ユーザが自分のパスワード、PIN、またはシステム認証コードを入力する必要があります。
  - •認証は必要なし:エンドユーザは認証なしでセルフ プロビジョニング オプションにアクセスできま す。

- ステップ3 セルフプロビジョニング機能で認証を要求するように設定されている場合、次のオプションボタンのいず れかをクリックして、セルフプロビジョニングオプションがエンドユーザを認証する方法を設定します。
  - •[エンドユーザのみを認証(Allow authentication for end users only)]: エンドユーザは自分のパスワー ドまたは PIN を入力する必要があります。
  - 「ユーザ(Password/PINの入力)および管理者(認証コードの入力)を認証(Allow authentication for users (via Password/PIN) and Administrators (via Authentication Code))]:エンドユーザは認証コードを入 力する必要があります。このオプションを選択した場合、認証コードとして、0から20桁までの整数 を[認証コード(Authentication Code)]テキストボックスに入力します。

ステップ4 [保存 (Save)] をクリックします。

### 電話機移行タスク

セルフプロビジョニング認証をセットアップした後、次の手順を実行して電話機を移行しま す。

#### 電話機移行サービスを使用した電話機の移行 (管理者)

管理者はこの手順を使用して、エンドユーザの代わりに Cisco IP 電話を移行したり、一般的な 電話機 (ロビーフォンなど) を移行したりできます。

#### 始める前に

移行を進める前に、古い電話機が「未登録」状態になっていることを確認します。新しい電話 機をネットワークに接続し、電話機の移行またはプロビジョニングのプロンプトが表示される まで待機して、移行プロセスを開始できます。移行が正常に完了すると、デバイスはユーザの 電話設定データに再登録されます。

ステップ1 新しい Cisco IP 電話をネットワークに接続します。

- ステップ2 オプション2を選択します。
  - (注) 管理者がアクティベーションコードベースのデバイスの導入準備または電話機の移行を設定して いない場合、Unified Communications Manager の 11.5(1)SU8 バージョンでアクティベーションコー ドをサポートしていない場合、電話機にはプライマリ内線番号を入力する画面が表示されます。
- ステップ3 お使いの電話機のプライマリ内線番号を入力します。
- ステップ4 認証コードを入力します。

移行は、認証が正常に行われた後に開始されます。移行が正常に実行された後、電話機は古い電話から移 行された設定で再実行されます。

- (注) [デバイスのデフォルト設定]ページの[自動登録]として[オンプレミスの導入準備方式]オプションが選択されているシナリオを検討してください。電話機の移行の実行中に、エラーメッセージが表示されたときに[EXIT]ボタンまたは[BACK]ボタンのいずれかを押すと、予想される遅延の後、最初の電話機移行画面に直接移動します。この遅延は、電話機がUnified CM に再登録しようとして、Unified Communications Manager サーバで自動登録が無効になっている場合に発生します。
- (注) 同じプライマリ内線を持つユーザ用のデバイスが複数ある場合、ユーザは、移行するデバイスを 選択するように求めます。詳細については、電話機の移行サービス:複数のデバイスを割り当てら れたユーザー(18ページ)を参照してください。

#### 電話機移行サービス (電話機ユーザー) を使用して電話機を移行する

電話機のユーザはこの手順で、非IVR 方式を使用して新しい Cisco IP 電話に移行できます。電 話機をネットワークに接続すると、電話機は起動して設定を試行します。デフォルトの電話機 負荷から、ユーザは [新しい電話機のプロビジョニング] または [既存の電話機の置き換え] の いずれかを選択するオプションを選択できます。

#### 始める前に

移行を進める前に、古い電話機が「未登録」状態になっていることを確認します。新しい電話 機をネットワークに接続し、電話機の移行またはプロビジョニングのプロンプトが表示される まで待機して、移行プロセスを開始できます。移行が正常に完了すると、デバイスはユーザの 電話設定データに再登録されます。

ステップ1 新しい Cisco IP 電話をネットワークに接続します。

- ステップ2 オプション2を選択します。
  - (注) 管理者がアクティベーションコードベースのデバイスの導入準備または電話機の移行を設定していない場合、Unified Communications Manager の11.5(1)SU8 バージョンでアクティベーションコードをサポートしていない場合、電話機にはプライマリ内線番号を入力する画面が表示されます。
- ステップ3 お使いの電話機のプライマリ内線番号を入力します。
- ステップ4 PIN を入力します。

移行は、認証が正常に行われた後に開始されます。移行が正常に実行された後、電話機は古い電話から移 行された設定で再実行されます。

(注) [デバイスのデフォルト設定]ページの[自動登録]として[オンプレミスの導入準備方式]オプションが選択されているシナリオを検討してください。電話機の移行の実行中に、エラーメッセージが表示されたときに[EXIT]ボタンまたは[BACK]ボタンのいずれかを押すと、予想される遅延の後、最初の電話機移行画面に直接移動します。この遅延は、電話機がUnified CM に再登録しようとして、Unified Communications Manager サーバで自動登録が無効になっている場合に発生します。

(注) 同じプライマリ内線を持つユーザ用のデバイスが複数ある場合、ユーザは、移行するデバイスを 選択するように求めます。詳細については、電話機の移行サービス:複数のデバイスを割り当てら れたユーザー(18ページ)を参照してください。

#### 電話機移行サービス COP ファイル

11.5 (1) から 11.5(1)SU7 まで Unified Communications Manager の任意のバージョンを実行してい る場合は、電話機移行サービス COP ファイル (ciscocm-migration-service-11-5-1.zip) をインス トールして、ネイティブ電話移行機能のサポートを受け取ります。

COP ファイルのインストールの一部として、Unified Communications Manager で「Tftp restart」 サービスが自動的に実行されます。

(注) Phone Migration Service COP ファイルのインストール後に Unified CM をアップグレードする場合は、必ず、Unified CM サーバをネイティブ フォン移行機能をネイティブ サポートしている リリース バージョンにアップグレードしてください。

# 電話機移行レポートの表示

移行されたすべての Cisco IP 電話のリストを表示するには、この手順を使用します。

- ステップ1 [Cisco Unified CM Administration] で、[デバイス (Device)]>[電話 (Phone)]の順に選択します。
- ステップ2 [電話機の検索とリスト]ページで、[電話機検索] ドロップダウン リスト) から [移行(古い電話機)] を選択し ます。
- ステップ3 [検索(Find)]をクリックします。
  移行したすべての古いデバイスのリストを表示できます。このリストが入力されるのは、[エンタープライズパラメータ]ページで[既存の電話機を保持する]オプションが設定されている場合のみです。

# Cisco Unified CM の管理インターフェイスを使用して電話 機を移行

Cisco Unified CM の管理インターフェイスの [電話テンプレート(Phone Template)] または [電話 タイプ(およびプロトコル)] オプションのいずれかを使用して電話機を移行するには、この手順 を使用します。

- ステップ1 [電話の検索と一覧表示(Find and List Phones)] ウィンドウ([デバイス > 電話] で、移行する Cisco IP 電話の 設定を検索します。
- ステップ2 移行する Cisco IP 電話の [電話の設定(Phone Configuration)] ウィンドウで、[関連リンク(Related Links)] ド ロップダウン リストから [電話機の移行 (Migrate Phone)] を選択します。
- ステップ3 次のオプションを使用して、電話機を移行できます。
  - a) [電話 テンプレート(Phone Template)]: 電話機の設定を移行する電話機モデルの電話機テンプレートを 選択します。
  - b) [電話機のタイプ(およびプロトコル)]: 電話機の設定を移行する Cisco IP 電話モデルを選択します。
- ステップ4 設定を移行する新しい Cisco Unified IP 電話の MAC アドレスを入力します。
- **ステップ5 (オプション)**新しい電話の説明を入力します。移行の検討事項と設定の詳細については、*Cisco Unified CM* の管理のオンラインヘルプ ページ を参照してください。
- ステップ6 [保存] をクリックします。

新しい電話機は機能が失われる可能性があるという警告メッセージが表示されたら、[OK]をクリックしま す。移行後、新しいデバイスは古い電話機の設定を継承します。

# 移行シナリオ

### 共有電話を使用している電話機

旧バージョンの電話機にプライマリDNと複数のデバイスが共有されている場合を考えてみま しょう。これらのデバイスは、同じユーザまたは複数のユーザによって所有されている可能性 があります。共有電話を使用して、古い電話機を新しい Cisco IP 電話に移行しようとすると、 そのDNを持つデバイスを所有しているユーザに対してのみ、回線1として移行が可能になり ます。ここでは、電話機の移行後に共有電話機能の設定が引き継がれます。

古い電話機が共有回線機能をサポートしていない場合、古い電話機の移行後に古い電話機の回線が削除されます。新しい電話機は、電話機を移行した後も古い電話機の回線を保持します。

### プロキシTFTP 上で実行されている電話機の移行サービス

電話機移行サービスを使用したネイティブの電話機の移行は、シスコプロキシTFTPサーバの 導入モデルをサポートします。

プロキシTFTP上で実行されている電話機移行サービスは、すべてのリモートクラスタ上のプ ライマリ内線番号を検索し、電話機の移行を完了するために、その電話機を自宅またはローカ ルの電話機移行サービスにリダイレクトします。

プロキシセットアップ環境では、Unified Communications Manager サーバは、リモートクラス タ内で同じ DN を持つデバイスを検索します。オフクラスタの1つにも同じ DN を持つ登録済 みまたは未登録の状態のデバイスが複数存在する場合、その特定のオフクラスタからのデバイスは、電話機の移行とは見なされません。これは、リリース11.5(1)SU8では既知の制限です。

(注) プロキシ TFTP で移行が正常に実行された後、電話機は古い電話から移行された設定で再実行 されます。移行が成功した後、電話機を再起動するには2回のリセットサイクルが必要である ことに注意してください。

## 電話機の移行サービス:複数のデバイスを割り当てられたユーザー

移行用のプライマリ内線が同じユーザ用のデバイスが複数ある場合は、移行するデバイスを選 択するように求めるプロンプトが表示されます。

次の表に、考えられるさまざまな移行シナリオを示します。

表3:デバイスの一覧と移行のシナリオ

|        | 電話機の移行前のデバイスス<br>テータス                       | 移行中の電話機の表示                                                                                     |
|--------|---------------------------------------------|------------------------------------------------------------------------------------------------|
| シナリオ1  | デバイス 1: 登録済み<br>デバイス 2: 未登録                 | デバイス2の電話機の設定が<br>移行されます。                                                                       |
| シナリオ2  | デバイス 1: 登録済み<br>デバイス 2: 登録済み<br>デバイス 3: 未登録 | デバイス3の電話機の設定が<br>移行されます。                                                                       |
| シナリオ 3 | デバイス 1: 登録済み<br>デバイス 2: 未登録<br>デバイス 3: 未登録  | 説明、電話機モデル、および<br>MACアドレスを含むデバイス<br>リストを表示します。ユーザ<br>は、電話機の移行に必要なリ<br>ストからデバイスを選択する<br>必要があります。 |
| シナリオ 4 | デバイス 1: 未登録<br>デバイス 2: 未登録<br>デバイス 3: 未登録   | 説明、電話機モデル、および<br>MACアドレスを含むデバイス<br>リストを表示します。ユーザ<br>は、電話機の移行に必要なリ<br>ストからデバイスを選択する<br>必要があります。 |

|        | 電話機の移行前のデバイスス<br>テータス                        | 移行中の電話機の表示                                                                                     |
|--------|----------------------------------------------|------------------------------------------------------------------------------------------------|
| シナリオ 5 | デバイス 1: 登録済み<br>デバイス 2: 登録済み<br>デバイス 3: 登録済み | 説明、電話機モデル、および<br>MACアドレスを含むデバイス<br>リストを表示します。ユーザ<br>は、電話機の移行に必要なリ<br>ストからデバイスを選択する<br>必要があります。 |
| シナリオ6  | 登録済みまたは未登録の状態<br>のデバイスが3つ以上                  | 説明、電話機モデル、および<br>MACアドレスを含むデバイス<br>リストを表示します。ユーザ<br>は、電話機の移行に必要なリ<br>ストからデバイスを選択する<br>必要があります。 |

# Unified CM パラメータ設定に基づくデバイスの表示

次の表は、Cisco Unified Communications Manager のリリースバージョンと関連する設定に基づ く新しい電話機の移行画面の動作を示します。

| 管理者による事前<br>設定済みの電話機<br>またはデバイス | 企業レベルで自動<br>登録を有効にする | デバイスデフォル<br>ト レベルでの導<br>入準備方式 | 電話機移行サービ<br>スのない動作                                                        | 電話機移行サービ<br>スでの動作                                      |
|---------------------------------|----------------------|-------------------------------|---------------------------------------------------------------------------|--------------------------------------------------------|
| 不可                              | пj                   |                               | デバイスがネット<br>ワークに自動登録<br>されます。                                             | デバイスがネット<br>ワークに自動登録<br>されます。                          |
| 不可                              | 不可                   |                               | デバイスはネット<br>ワークへの登録を<br>再試行し、設定さ<br>れたバックオフタ<br>イマーに基づいて<br>再試行を続けま<br>す。 | 電話の代替画面<br>で、プライマリ内<br>線番号と PIN の入<br>力がプロンプトさ<br>れます。 |
| 対応                              | 該当なし                 |                               | デバイスが事前設<br>定で登録されま<br>す。                                                 | デバイスが事前設<br>定で登録されま<br>す。                              |

| 管理者による事前<br>設定済みの電話機<br>またはデバイス | 企業レベルで自動<br>登録を有効にする | デバイスデフォル<br>ト レベルでの導<br>入準備方式    | 電話機移行サービ<br>スのない動作                                                           | 電話機移行サービ<br>スでの動作                                                                                 |
|---------------------------------|----------------------|----------------------------------|------------------------------------------------------------------------------|---------------------------------------------------------------------------------------------------|
| 不可                              | म]                   | デバイスの種類を<br>アクティベーショ<br>ン コードに設定 | 電話の「ようこ<br>そ」画面で、「ア<br>クティベーション<br>コードを入力して<br>ください」という<br>メッセージが表示<br>されます。 | 電話の代替画面<br>で、「新しい電話<br>機のプロビジョニ<br>ング」または「既<br>存の電話機の置き<br>換え」のいずれか<br>を選択するプロン<br>プトが表示されま<br>す。 |
| 不可                              | 不可                   | [デバイスの種類]<br>を[自動登録]に<br>設定      | デバイスはネット<br>ワークへの登録を<br>再試行し、断念し<br>ます。                                      | 電話機の代替画面<br>には、「既存の電<br>話機を置き換え<br>る」というメッ<br>セージが表示され<br>ます。                                     |
| 不可                              | 不可                   | デバイスの種類を<br>アクティベーショ<br>ン コードに設定 | 電話の「ようこ<br>そ」画面で、「ア<br>クティベーション<br>コードを入力して<br>ください」という<br>メッセージが表示<br>されます。 | 電話の代替画面<br>で、「新しい電話<br>機のプロビジョニ<br>ング」または「既<br>存の電話機の置き<br>換え」のいずれか<br>を選択するプロン<br>プトが表示されま<br>す。 |
| 対応                              | N/A                  | N/A                              | デバイスはネット<br>ワークへの登録を<br>再試行し、設定さ<br>れたバックオフタ<br>イマーに基づいて<br>再試行を続けま<br>す。    | デバイスが事前設<br>定で登録されま<br>す。                                                                         |

# エクステンションモビリティを使用する電話機

古い電話機がエクステンションモビリティログインをサポートするシナリオでは、移行後に新 しいデバイスがエクステンションモビリティ機能をサポートします。古い電話機が移行前にロ グインしている場合、ログインしているエクステンションモビリティのユーザは、電話機の移 行中に自動的にログアウトします。ユーザは、新しい電話機で新しいエクステンションモビリティのログインを実行する必要があります。

(注) ネイティブ電話の移行では、エンドユーザのエクステンションモビリティデバイスのプロファ イル移行はサポートされていません。

## CTIで制御するデバイス

古いデバイスが電話機の移行前にCTI制御されている場合は、新しいデバイスもCTI制御され ます。これは、デバイスの設定が電話機の移行後に引き継がわれるためです。

### キー拡張モジュール付き電話機

古い電話機に接続されたキー拡張モジュール (KEM) が新しい電話機モデルと互換性がない場合、電話機の移行後、新しい電話機の KEM の「拡張モジュール情報」設定が失われる可能性があります。

次の表に、さまざまなシナリオを示します。

表 5: KEM 移行シナリオ

| シナリオ                                                                                                    | 古い電話機 (モデル    | 新しい電話機 (モデル | 移行後の予期される動           |
|----------------------------------------------------------------------------------------------------|---------------|-------------|----------------------|
|                                                                                                    | <b>79xx</b> ) | 88xx)       | 作                    |
| <ul> <li>・古い電話機に接続<br/>された KEM 1<br/>は、新しい電話機<br/>と互換性がありま<br/>す。</li> <li>・ユーザは KEM 1<br/>を古い電話機から<br/>取り外し、新しい<br/>電話機で接続しま<br/>す。</li> </ul> | KEM 1         | KEM 1       | KEM1の設定は引き継<br>がれます。 |

| シナリオ                                                                                                    | 古い電話機 (モデル<br><b>79xx</b> ) | 新しい電話機 (モデル<br>88xx) | 移行後の予期される動<br>作           |
|----------------------------------------------------------------------------------------------------|-----------------------------|----------------------|---------------------------|
| <ul> <li>古い電話機に接続<br/>された KEM 1<br/>は、新しい電話機<br/>と互換性がありま<br/>せん。</li> <li>ユーザは、対応す<br/>る KEM 2 (新しい<br/>または使用され<br/>た)を新しい電話<br/>機に取り付けま<br/>す。</li> </ul> | KEM 1                       | KEM 2                | KEM1の設定はKEM<br>2に引き継がれます。 |
| <ul> <li>・古い電話機に接続<br/>された KEM 1 は<br/>廃止されました。</li> <li>・ユーザは新しい<br/>KEM 3 を新しい電<br/>話機に接続しま<br/>す。</li> </ul>                                             | KEM 1                       | KEM 3                | KEM1の設定はKEM<br>3に引き継がれます。 |

### プロダクト固有の設定パラメータ

電話機の移行中は、古い電話機の製品固有のパラメータも移行されます。新しい電話機では、 電話機で理解されているパラメータだけが考慮されます。残りのパラメータはデフォルト値に 設定されます。

電話機の移行中に[回線モード]パラメータがすでに設定されている場合は、[回線モード]設定 が引き継がされます。それ以外の場合、このパラメータはデフォルトで[セッション回線モー ド]に設定されます。

また、電話機の移行中に古い電話機で「すべてのコールをプライマリ回線に表示」パラメータ が古い電話機で設定されている場合、新しい電話機は、電話機の移行後、「プライマリ回線上 のすべてのコールを表示」パラメータを保持します。このパラメータを電話機の移行前に設定 していない場合、電話機の移行後はデフォルトで有効になります。

## 電話ボタン テンプレート

SCCP 電話モデルを SIP Phone モデルに移行する場合、SIP Phone は理解しているパラメータの みを考慮します。それ以外の場合は、SIP Phone モデルからデフォルトの設定値をとります(た とえば、標準 SIP プロファイル)。 古い電話機に固有のカスタム電話ボタンテンプレートが作成されている場合、新しい電話機 は、電話機の移行後、カスタム電話ボタンテンプレートを保持します。標準の電話ボタンテ ンプレートの場合、新しいデバイスは電話機モデル固有の標準電話ボタンテンプレートを使用 します。

表 6:電話ボタン テンプレート:移行シナリオ

| 古いデバイス                           | 古いデバイスの電話ボ<br>タン テンプレート           | 電話機の移行用に選択<br>された新しいデバイス | 電話機移行後の新しい<br>デバイスの電話ボタン<br>テンプレート |
|----------------------------------|-----------------------------------|--------------------------|------------------------------------|
| Cisco Unified IP 電話<br>7965 SCCP | 標準 7965 SCCP                      | Cisco IP 電話 8861         | 標準 8861 SIP                        |
| Cisco Unified IP 電話<br>7965 SCCP | ユニバーサルデバイス<br>テンプレートのボタン<br>レイアウト | Cisco IP 電話 8861         | ユニバーサルデバイス<br>テンプレートのボタン<br>レイアウト  |
| Cisco Unified IP 電話<br>7965 SCCP | カスタム 7965 SCCP                    | Cisco IP 電話 8861         | カスタム 7965 SCCP                     |
| Cisco Unified IP 電話<br>8851 SIP  | 標準 8851 SIP                       | Cisco IP 電話 8861         | 標準 8861 SIP                        |

# コラボレーション デバイス: ルーム システム、デスク、および IP 電話

- ビデオエンドポイントデバイスのみ、別のビデオエンドポイントデバイスに移行できます。
- Unified Communications Manager では、CF (Jabber for Desktop)、TCT (Jabber for iPhone)、TAB (Jabber for iPad)、または MANAGER (Jabber for Android) デバイスへの電話機の移行はサポートされていません。
- ・電話機移行サービスを使用してビデオエンドポイントを移行することはできません。
- ・古いビデオエンドポイントデバイスがロックされた状態の場合、新しいビデオエンドポイントデバイスは、電話の移行後もロックされた状態は保持されません。

I